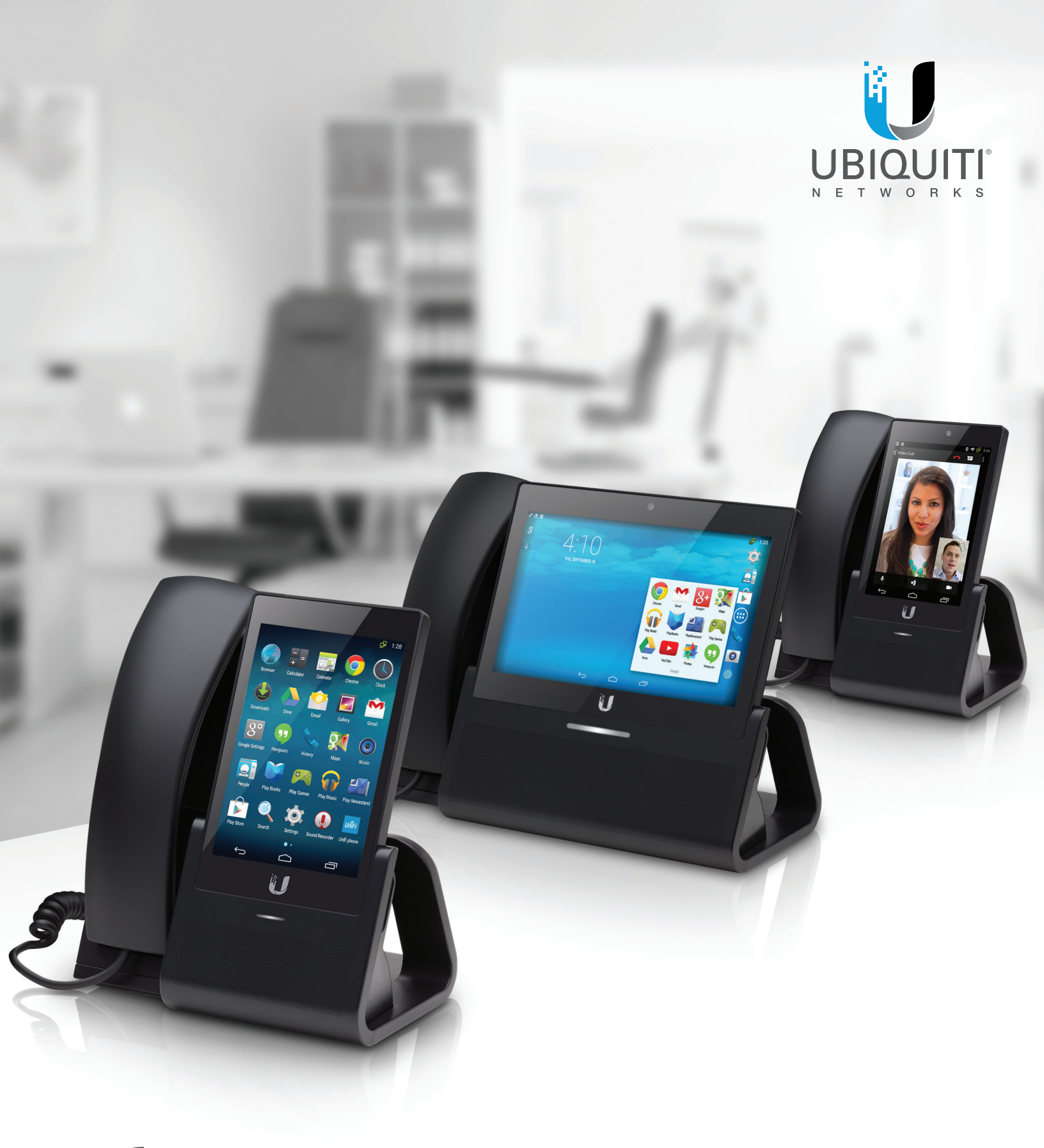

Quick Provisioning Guide for Third-Party PBX

User Guide

# **Table of Contents**

| Chapter 1: Overview                                                                                                    |
|----------------------------------------------------------------------------------------------------|
| Chapter 2: Asterisk Configuration       2         Creating a Phone Extension on Asterisk       2         Configuring the Phone's SIP Settings       2         Configuring Calls Between Phones       4                                       |
| Creating a Phone Extension on FreeSWITCH                                                                                                    |
| Creating a Phone Extension on 3CX                                                                                                    |
| Chapter 5: Elastix Configuration                                                                                                    |
| Chapter 6: FreePBX Configuration                                                                                                    |
| Chapter 7: FusionPBX Configuration                                                                                                    |
| Chapter 8: General Phone Configuration       26         Initial Configuration       26         Audio Codecs and DTMF Configuration (Optional)       27         Incoming Call Action       27         Removing an Account (Optional)       28 |
| Appendix A: Important Warning Regarding Emergency Calls 29                                                                                                    |
| Appendix B: Contact Information                                                                                                    |

## **Chapter 1: Overview**

This User Guide provides intructions on how to configure a third-party Private Branch eXchange (PBX) for use with the UniFi® VoIP Phone (models UVP, UVP-Pro, and UVP-Executive). Throughout the rest of this document, *UniFi VoIP Phone* refers to any and all models of the UniFi VoIP Phone.

This configuration involves two steps:

- Configure the PBX with the extension of each phone.
- Configure each UniFi VoIP Phone's SIP settings so that it can connect to the PBX.

For detailed instructions, refer to the appropriate section for your PBX:

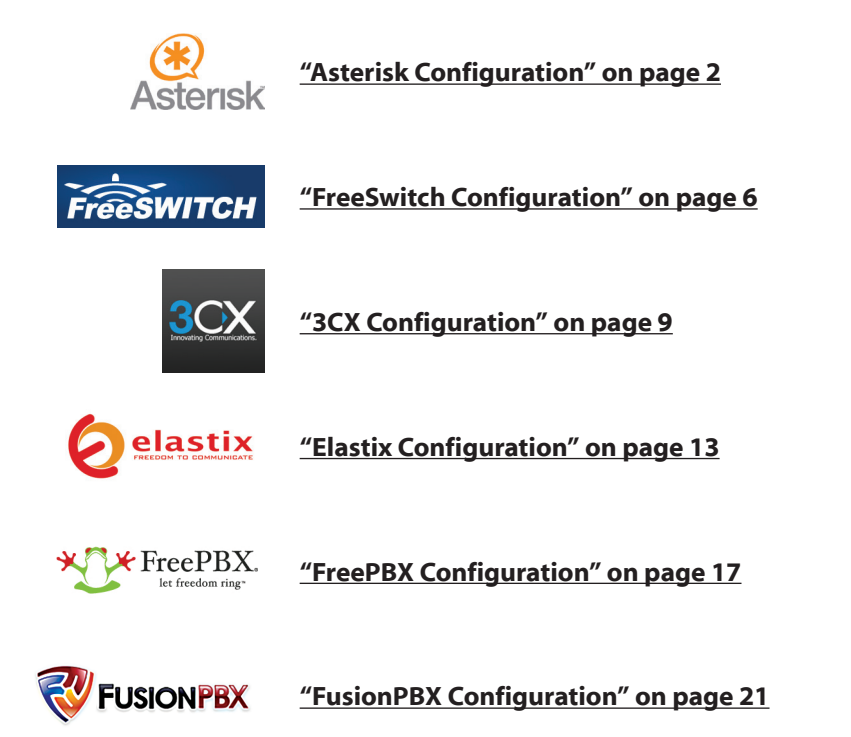

## **Chapter 2: Asterisk Configuration**

This chapter provides detailed instructions on how to configure a UniFi VoIP Phone on the Asterisk<sup>®</sup> (http://www.asterisk.org/) open-source PBX. This process, which must be done once for each phone, involves modifying the SIP configuration file for the phone, editing the dial plan file to enable calls to the extension, and configuring the SIP settings on the phone.

#### **Creating a Phone Extension on Asterisk**

Each PBX comes with a default configuration that contains a dial plan, extensions, and all initial settings needed. By default, the file /etc/asterisk/sip.conf contains the extensions. To add extension 100, add the following text snippet to this file (bold italic text indicates user-specified values):

```
[sip-temp](!)
type=friend
host=dynamic
disallow=all
allow=ulaw
qualify=1000
canreinvite=no
nat=force_rport
dtmfmode=rfc2833
context=from-internal
[100](sip-temp)
```

```
username=100
callerid=Your Name <100>
secret=password
dial=SIP/100
```

To be able to call this extension, you need to hook it up to the corresponding dial plan (found in file /etc/asterisk/extensions.conf by default). To do so, create the context from-internal that is specified as the outbound context for the SIP extension. For extension 100, the lines to be added are:

```
[from-internal]
exten => 100,1,Dial(SIP/${EXTEN}|40|Ttr)
```

### **Configuring the Phone's SIP Settings**

Before you can configure the UniFi VoIP Phone's SIP settings, perform initial configuration on the phone by following the instructions in <u>"Initial Configuration" on page 26</u>. Then, configure the phone's SIP account by following these steps:

- 1. Press the **Settings** <sup>(2)</sup> icon at the bottom left of the *Welcome* screen to display the *Phone Settings* page.
- 2. Press SIP service.
- 3. Press SIP accounts.

4. Press **Add account**. The *SIP Settings* page is displayed.

| с 🔳                                               |    | 8:38 |
|---------------------------------------------------|----|------|
| 🍻 SIP Settings                                    | Ľ  | Û    |
| SIP ACCOUNT INFORMATION                           |    |      |
| Server<br>asterisk                                |    |      |
| IP-based                                          |    |      |
| User name<br>100                                  |    |      |
| Password                                          |    |      |
| Authentication name (optional)<br><empty></empty> |    |      |
| Display name (optional)<br><empty></empty>        |    |      |
| Display extension (optional)<br><emotv></emotv>   |    |      |
| Cancel                                            | ОК |      |
| ţ (                                               |    | 1    |

5. Complete the following SIP account information and press **OK**:

| Field                          | Description                                                          |
|--------------------------------|----------------------------------------------------------------------|
| Server                         | SIP server IP address or hostname for registration                   |
| IP-based                       | Select this option if you are using IP-based authentication          |
| User name                      | SIP user ID                                                          |
| Password                       | SIP password                                                         |
| Authentication name (optional) | The username used for authentication, if required                    |
| Display name (optional)        | The name that will be displayed to other users as the Caller ID      |
| Display extension (optional)   | The extension that will be displayed to other users                  |
| Voicemail number               | The extension where the voicemail service can be reached at your PBX |
| Outbound proxy (optional)      | The SIP proxy used for outbound calls, if required                   |

The minimum Asterisk SIP configuration requirements are:

- Server Set this to the IP or hostname of your Asterisk server.
- User name Set this to the SIP username.
- **Password** Set this to the SIP password.

Enter the SIP settings that you configured in Asterisk in <u>"Creating a Phone Extension on</u> <u>Asterisk" on page 2</u>. For the *Password* field, use the setting of the <u>secret</u> option.

6. The new account will be displayed on the SIP accounts page.

If the new account was properly configured, *Receiving calls* will be displayed. If it was not properly configured, *Not connected to server (error: 408)* will be displayed. If configuration was successful:

 The Asterisk log will show the following to indicate that the UniFi VoIP Phone has registered:

```
-- Registered SIP '100' at XX.XX.XX:1024
[Jun 3 13:36:06] NOTICE[4093]: chan_sip.c:23522 handle_response_
peerpoke: Peer '100' is now Reachable. (139ms / 5000ms)
```

• The UniFi VoIP Phone's *Dialer* screen will show the phone as connected, and will allow you to make calls if your Asterisk server is set up for outbound calls (SIP, IAX, PRI, etc.).

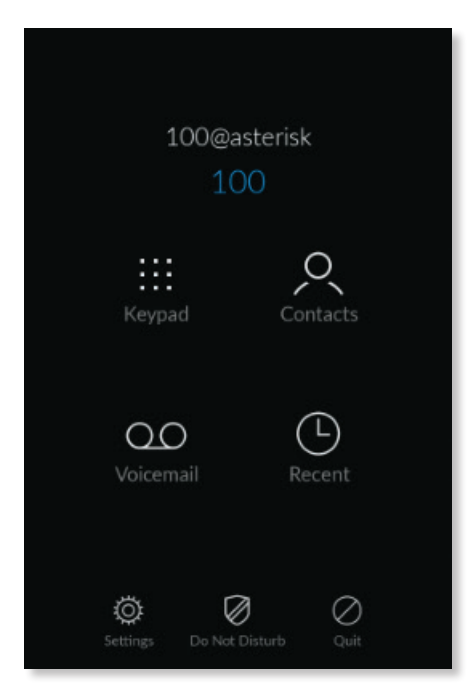

#### **Configuring Calls Between Phones**

To enable calls between UniFi VoIP Phones (extensions 100 and 101 in this example), first add the following lines to the sip.conf file (bold italic text indicates user-specified values):

```
[sip-temp](!)
type=friend
host=dynamic
disallow=all
allow=ulaw
qualify=1000
canreinvite=no
nat=force_rport
dtmfmode=rfc2833
context=internal-calls
```

```
[100](sip-temp)
username=100
callerid=Your Name <100>
secret=Password
[101](sip-temp)
username=101
callerid=Your Name <101>
secret=Password
```

Then, add the following lines to the /etc/asterisk/extensions.conf file:

```
[100-in]
exten => s,1,Dial(SIP/100,30)
exten => s,2,Hangup()
[101-in]
exten => s,1,Dial(SIP/101,30)
exten => s,2,Hangup()
[internal-calls]
exten => 100,1,GoTo(100-in,s,1) ;Extension 100
exten => 101,1,GoTo(101-in,s,1) ;Extension 101
```

## **Chapter 3: FreeSwitch Configuration**

This chapter provides detailed instructions on how to configure a UniFi VoIP Phone on the FreeSWITCH<sup>®</sup> (http://www.freeswitch.org/) open-source PBX. This process, which must be done once for each phone, and involves creating a unique configuration file for the phone, editing the dial plan file to enable calls to the extension, and configuring the SIP settings on the phone.

### **Creating a Phone Extension on FreeSWITCH**

Each PBX comes with a default configuration that contains a dial plan, extensions and all initial settings needed. By default, the files containing the extensions in FreeSWITCH are in the /etc/freeswitch/directory/default directory. To add extension 100 to FreeSWITCH, create a file named 100.xml with the following contents (bold italic text indicates user-specified values):

```
<include>
```

```
<user id="100">

<params>

<param name="password" value="password"/>

<param name="vm-enabled" value="true"/>

<param name="vm-password" value="8761"/>

</params>

</params>

<variables>

<variable name="user_context" value="default"/>

<variable name="effective_caller_id_name" value="Your Name"/>

<variable name="effective_caller_id_number" value="100"/>

</variables>

</user>
```

```
</include>
```

To be able to call this extension, you need to edit the FreeSWITCH dial plan (found in file /etc/freeswitch/dial plan/default.xml by default) and add the following contents:

```
<extension name="100">
   <condition field="destination_number" expression="^100$">
        <action application="bridge" data="user/100"/>
        </condition>
</extension>
```

Once you have completed these steps and configured your UniFi VoIP Phone, you will be ready to make and receive calls with it.

### **Configuring the Phone's SIP Settings**

Before you can configure the UniFi VoIP Phone's SIP settings, perform initial configuration on the phone by following the instructions in <u>"Initial Configuration" on page 26</u>. Then, configure the phone's SIP account by following these steps:

- 1. Press the **Settings** <sup>(2)</sup> icon at the bottom left of the *Welcome* screen to display the *Phone Settings* page.
- 2. Press SIP service.

- 3. Press SIP accounts.
- 4. Press Add account. The SIP Settings page is displayed.

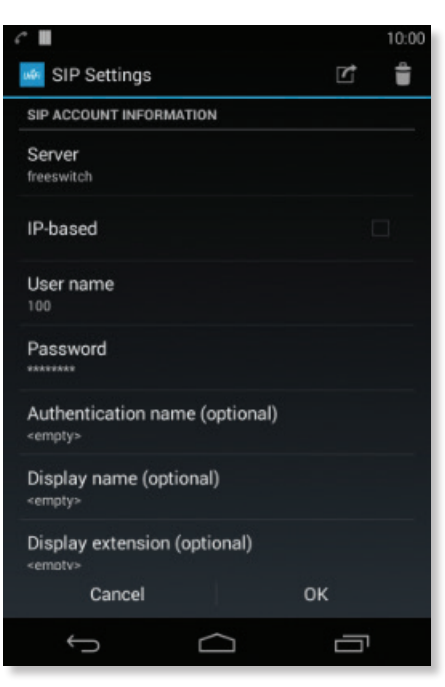

5. Complete the following SIP account information and press **OK**:

| Field                          | Description                                                          |
|--------------------------------|----------------------------------------------------------------------|
| Server                         | SIP server IP address or hostname for registration                   |
| IP-based                       | Select this option if you are using IP-based authentication          |
| User name                      | SIP user ID (ask your PBX administrator)                             |
| Password                       | SIP password (ask your PBX administrator)                            |
| Authentication name (optional) | The username used for authentication, if required                    |
| Display name (optional)        | The name that will be displayed to other users as the CallerID       |
| Display extension (optional)   | The extension that will be displayed to other users                  |
| Voicemail number               | The extension where the voicemail service can be reached at your PBX |
| Outbound proxy (optional)      | The SIP proxy used for outbound calls, if required                   |

The minimum FreeSWITCH SIP configuration requirements are:

- Server Set this to the IP or hostname of your FreeSWITCH server.
- User name Set this to the SIP Username.
- Password Set this to the SIP Password (secret above).

#### Enter the SIP settings that you configured in FreeSWITCH in <u>"Creating a Phone</u> Extension on FreeSWITCH" on page 6.

6. The new account will be displayed on the SIP accounts page.

If the new account was properly configured, Receiving calls will be displayed.

If it was not properly configured, Not connected to server (error: 408) will be displayed.

If configuration was successful, the UniFi VoIP Phone's *Dialer* screen will show the phone as connected, and will allow you to make calls if your FreeSWITCH server is set up for outbound calls (SIP, IAX, PRI, etc.).

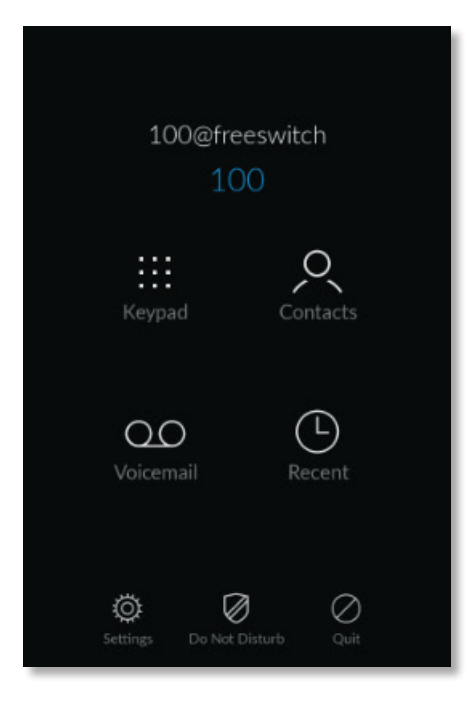

# **Chapter 4: 3CX Configuration**

This chapter provides detailed instructions on how to configure a UniFi VoIP Phone on the 3CX<sup>®</sup> (http://www.3cx.com) PBX. This process, which must be done once for each phone, involves creating an extension for the phone using the 3CX Management Console, and configuring the SIP settings on the phone.

### **Creating a Phone Extension on 3CX**

To configure phone extensions on your 3CX installation, follow these steps:

1. Run the 3CX Management Console and log in to your 3CX system:

| SCA FIDIle System                                   |
|-----------------------------------------------------|
| Language                                            |
| English                                             |
| User Name                                           |
|                                                     |
| Password                                            |
|                                                     |
| Login Maintenance Not Available                     |
|                                                     |
| 3CX Phone System Management Console v12.5.39117.982 |
|                                                     |
|                                                     |
|                                                     |
|                                                     |
|                                                     |
|                                                     |
|                                                     |
|                                                     |

2. After you successfully log in, the *Extension Status* page is displayed. To create new extensions, click **Add**, and then click **Extension**.

| 3CX Server Mai             | nager 🕨 | Extension St          |           |             |     |        |                 |        | anage A  | dd View        | Settings Help |
|----------------------------|---------|-----------------------|-----------|-------------|-----|--------|-----------------|--------|----------|----------------|---------------|
| Ports/Trunks Status        | ×       | Disconnect Call 🌱 Sho | w Filter  |             |     |        |                 |        |          | PSTN Gatewa    | IV e: 17:27:2 |
| 📫 Extension Status         |         | Status                | Extension | User Status | DND | Queues | Name            | IN/OUT | Caller I | VOIP Provide   | r             |
| R System Extensions Status |         | Not Registered        | 100       | Available   | OFF | OUT    | Daniel Angel    |        |          | bridge         |               |
| C 3CXPhone Clients         |         | Registered (idle)     | 101       | Available   | OFF | OUT    | Daniel Angeli   |        |          | DID / Inboun   | d route       |
| and Remote Connections     |         | Registered (idle)     | 102       | Available   | OFF | OUT    | Federico Castro |        |          | Outbound ruk   | 0             |
| Phones                     |         |                       |           |             |     |        |                 |        |          | Digital Recept | tionist       |
| Server Activity Log        |         |                       |           |             |     |        |                 |        |          | Ring Group     |               |
| 🕄 Server Event Log         |         |                       |           |             |     |        |                 |        |          | Call Queue     |               |
| So Services status         |         |                       |           |             |     |        |                 |        |          |                |               |
| > Extensions               |         |                       |           |             |     |        |                 |        |          |                |               |
| WebRTC Gateway             |         |                       |           |             |     |        |                 |        |          |                |               |
| VoIP/PSTN Gateways         |         |                       |           |             |     |        |                 |        |          |                |               |
| I VOIP Providers           |         |                       |           |             |     |        |                 |        |          |                |               |
| Inbound Bules              |         |                       |           |             |     |        |                 |        |          |                |               |
| P- Bridges                 |         |                       |           |             |     |        |                 |        |          |                |               |
| OutBound Bules             |         |                       |           |             |     |        |                 |        |          |                |               |
| Digital Recentionist       |         |                       |           |             |     |        |                 |        |          |                |               |
| På Ding Creuns             |         |                       |           |             |     |        |                 |        |          |                |               |
| Call Guarant               |         |                       |           |             |     |        |                 |        |          |                |               |
| S Par Call Quedes          |         |                       |           |             |     |        |                 |        |          |                |               |
| Tax machines               |         |                       |           |             |     |        |                 |        |          |                |               |
| settings                   |         |                       |           |             |     |        |                 |        |          |                |               |
| Updates                    |         |                       |           |             |     |        |                 |        |          |                |               |
| C Links                    |         |                       |           |             |     |        |                 |        |          |                |               |
| > 🕼 Help                   |         |                       |           |             |     |        |                 |        |          |                |               |

- 3. The Add Extension page displays a form with fields to be completed.
  - a. Select the General tab. In the User Information section, complete the following fields:
    - Extension Number This is the extension number to dial to reach this user.
    - First Name This becomes the first name in the Caller ID. It is also displayed in the extension status.
    - Last Name This becomes the last name in the Caller ID. It is also displayed in the extension status.
    - **Email Address** This is the email address used for voicemail notifications for this extension. It is disabled if left blank.
  - b. In the Authentication section, fill in the following fields:
    - **ID** This is the registration ID. It must be the same as the *User Name* setting on the phone.
    - **Password** This is the password used for the extension; it is automatically generated when you create a new extension.

| <b>3CX</b> Server Ma                                                                                                    | nager 🕨 Add Extension                                                                                                    |                                                                                               | ka ka shekara nga sa sa sa sa sa sa sa sa sa sa sa sa sa               | Manage            | Add V | ew Settings | Help |
|----------------------------------------------------------------------------------------------------|----------------------------------------------------------------------------------------------------|-----------------------------------------------------------------------------------------------|------------------------------------------------------------------------|-------------------|-------|-------------|------|
| Ports/Trunks Status Ports/Trunks Status Portsension Status Portsension Status Portsension Status Portsension Status Portsension Portsension Portsensi | tet Einnison settings and ciki OK or Apply to<br>diment     Vote Mail Porwarding Rules Phone     User Information     Configue user Information below     Etamsion Number     First Name     Last Name     Email address | save changes.<br>Provisioning SCXPhane Other Options<br>101<br>Daniel<br>Angeli<br>aa@bbb.com | Office Hours Scheduling Rights                                         |                   |       |             |      |
| Metanticat     WebAtC Gateway     WebAtC Gateway     WoldPSTN Gateways     VolPPonViders     thobund Rules     Oral Bruides     A Cutbound Rules     Oral Bruides     A Cutbound Rules     A Cutbound Rules     A Cut      | Model Number<br>Aufberts (Mon D) and Passend are used<br>ID<br>Passand                                                                                                    | y the phone to authentic ate with 3CX Phone Sy<br>101 (u44)yy1s (                             | U<br>assem. If the phone has a user id field enter the<br>D<br>• • • • | extension number. |       |             |      |
| >                                                                                                    |                                                                                                    |                                                                                               |                                                                        |                   |       |             |      |

- 4. Select the VoiceMail tab, and set these values:
  - Enable Voice mail Set this to Enabled.
  - **PIN Number** This is the password used to access the voicemail system. This password can only contain numbers (it is automatically generated). A user can change the password you enter here after logging into the voicemail system (999) with a phone.

| Ports/Trunks Status      | Edit Extension settings and click OK or Apply to sar    | ve changes.                                                      |  |  |  |
|--------------------------|---------------------------------------------------------|------------------------------------------------------------------|--|--|--|
| Extension Status         | General Voice Mail Forwarding Rules Phone Pro           | ovisioning 3CXPhone Other Options Office Hours Scheduling Rights |  |  |  |
| System Extensions Status |                                                         |                                                                  |  |  |  |
| 3CXPhone Clients         | When we upable to accurate a call you can allow w       | the measures to be taken                                         |  |  |  |
| Remote Connections       | Enable Visice mail                                      |                                                                  |  |  |  |
| D Phones                 | Disable Voicemail PIN Authentication                    |                                                                  |  |  |  |
| Server Activity Log      | Play Caller ID                                          |                                                                  |  |  |  |
| Consistent Log           | PIN Number                                              |                                                                  |  |  |  |
| Extensions               | Read out date/time of message                           | Do not read 🔻 🧊                                                  |  |  |  |
| WebRTC Gateway           | Email Options                                           | No email notification                                            |  |  |  |
| VoIP/PSTN Gateways       | Manage grantings                                        |                                                                  |  |  |  |
| VoIP Providers           | WAV files in user's folder                              |                                                                  |  |  |  |
| Inbound Rules            |                                                         | Add new                                                          |  |  |  |
| b Bridges                |                                                         | Bernard form reference                                           |  |  |  |
| T OutBound Rules         |                                                         |                                                                  |  |  |  |
| Digital Receptionist     |                                                         | Delete Delete                                                    |  |  |  |
| Ring Groups              |                                                         | 2 Play on phone                                                  |  |  |  |
| Ex Machines              |                                                         | Play Play                                                        |  |  |  |
| C Settings               |                                                         | 0                                                                |  |  |  |
| •                        | <ul> <li>Play this greeting for all profiles</li> </ul> | System default 🔻 🕞                                               |  |  |  |

5. When you are finished configuring the settings, click **Apply**. You will be redirected to the *Extension Created* page that shows all the information related to the extension you have just created.

| 3CX Server Manage                                                                                                    | er 🕨 Extension Created                                                                                                    | Manage | Add | View | Settings | Help |
|----------------------------------------------------------------------------------------------------|----------------------------------------------------------------------------------------------------|--------|-----|------|----------|------|
| Image: Status       Image: Status       Image: Statu | Extension Created Extension Transfer 10 was created tor Cancil Argolia Visus in for al demonstration on how to configure and providion your SP phone at <u>Hardynour AccanobiologueanCit</u> The extension transmot Cancil Argolia The extension transmot Cancil Argolia The extension transmot Cancil Argolia The extension transmot Cancil Argolia The extension transmot Cancil Argolia Cancil Cancil |        |     |      |          |      |

### **Configuring the Phone's SIP Settings**

Before you can configure the UniFi VoIP Phone's SIP settings, perform initial configuration on the phone by following the instructions in <u>"Initial Configuration" on page 26</u>. Then, configure the phone's SIP account by following these steps:

- 1. Press the **Settings** icon at the bottom left of the *Welcome* screen to display the *Phone Settings* page.
- 2. Press SIP service.
- 3. Press SIP accounts.
- 4. Press Add account. The SIP Settings page is displayed.

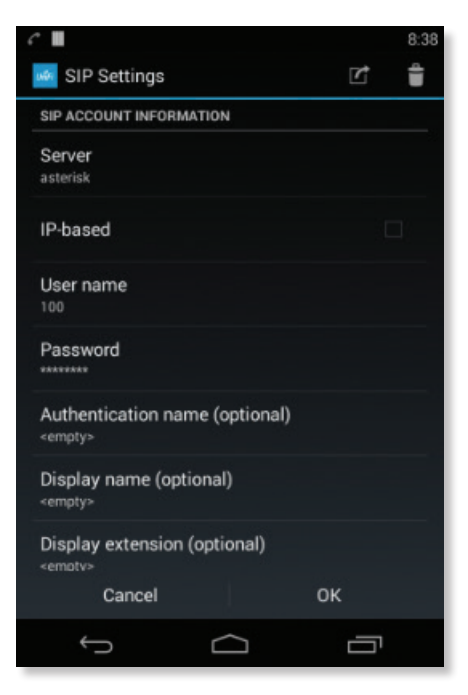

- 5. To complete the phone configuration, fill in the following fields:
  - Server Set this to the IP or hostname of your 3CX PBX.
  - User name Set this to the value of the *Extension Number* field (in the *User Information* section of the *Add Extension* page in step <u>3</u> above).
  - **Password** Set this to the value of the *Password* field (in the *Authentication* section of the *Add Extension* page in step **3** above).
  - Voicemail number Set this to 999.
- 6. The new account will be displayed on the *SIP accounts* page.

If the new account was properly configured, *Receiving calls* will be displayed. If it was not properly configured, *Not connected to server (error: 408)* will be displayed.

## **Chapter 5: Elastix Configuration**

This chapter provides detailed instructions on how to configure a UniFi VoIP Phone on the Elastix<sup>®</sup> (http://www.elastix.org) PBX. This process, which must be done once for each phone, involves creating an extension for the phone using the Elastix administration portal, and configuring the SIP settings on the phone.

#### **Creating a Phone Extension on Elastix**

To configure phone extensions on your Elastix installation, follow these steps:

1. Log in to the administration portal:

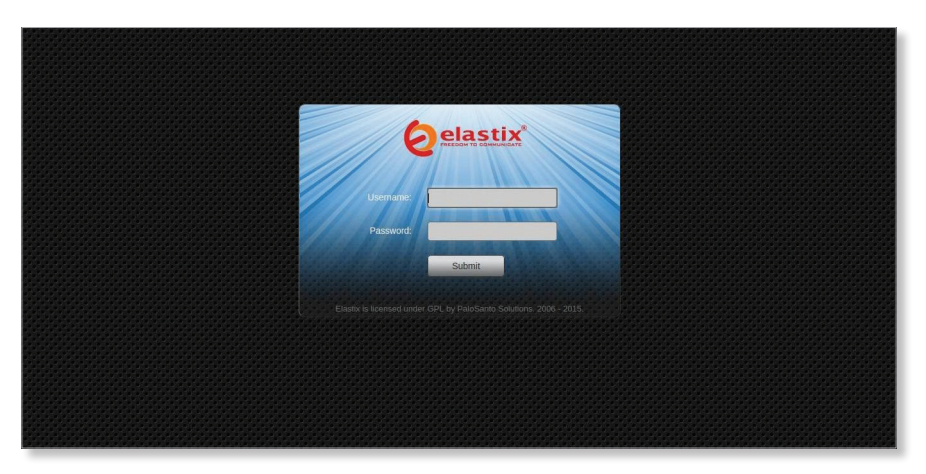

2. Click the **PBX** tab and then click **PBX Configuration** at the top left to display the *Add an Extension* page, where you can choose the type of device that you want to add. From the *Device* drop-down menu, select **Generic SIP Device** for the phone.

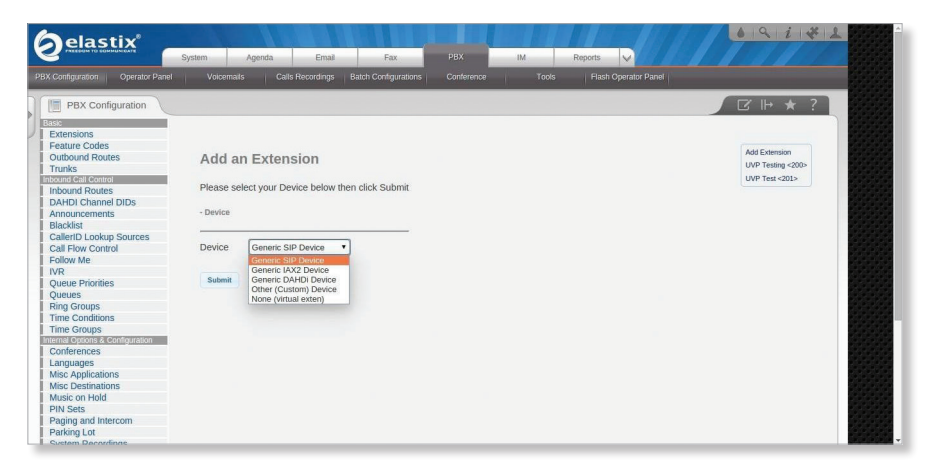

- 3. The Add SIP Extensions page displays a form with fields to be filled in.
  - a. In the Add Extension section, fill in the following fields:
    - User Extension This is the extension number to dial to reach this user.
    - **Display Name** This is the Caller ID name for outgoing calls from this extension. Enter the name only, not the number.

| aelastix"                                                                                                   |                            |                         |        |       |                      | 691×12        |
|----------------------------------------------------------------------------------------------------|----------------------------|-------------------------|--------|-------|----------------------|---------------|
|                                                                                                    | System Agenda En           | ai Fax                  | РВХ ІМ | Re    | ports                |               |
| 3X Configuration Operator Panel                                                                             | Voicemails Calls Recordin  | gs Batch Configurations |        | Tools | Flash Operator Panel |               |
| PBX Configuration                                                                                           |                            |                         |        |       |                      |               |
| Basic<br>Extensions<br>Feature Codes<br>Outbound Routes<br>Trunks<br>Inbound Gall control<br>Inbound Routes | Add SIP Extension          |                         |        |       |                      | Add Extension |
| DAHDI Channel DIDs<br>Announcements<br>Blacklist                                                            | - Add Extension            |                         |        |       |                      |               |
| CallerID Lookup Sources<br>Call Flow Control                                                                | User Extension             | 200                     |        |       |                      |               |
| Follow Me<br>IVR                                                                                            | Display Name               | UVP Testing             |        |       |                      |               |
| Queue Priorities                                                                                            | CID Num Alias              |                         |        |       |                      |               |
| Queues<br>Ring Groups<br>Time Conditions                                                                    | SIP Alias®                 |                         |        |       |                      |               |
| Time Groups<br>Internal Options & Configuration                                                             | - Extension Options        |                         |        |       |                      |               |
| Languages<br>Misc Applications                                                                              | Outbound CID®              |                         |        |       |                      |               |
| Misc Destinations                                                                                           | Asterisk Dial Options      | tr                      | Ove    | rride |                      |               |
| Music on Hold                                                                                               | Ring Time <sup>®</sup>     | Default *               |        |       |                      |               |
| Paging and Intercom                                                                                         | Call Forward Ring Time     | Default •               |        |       |                      |               |
| Parking Lot<br>System Decordings                                                                            | Outbound Concurrency Limit | No Limit *              |        |       |                      |               |

- b. In the Device Options section, fill in the following fields:
  - **secret** This is the secret password configured for the device's extension. It should be alphanumeric with at least two letters and numbers to make it secure.
  - **disallow** This is a list of disabled codecs. Set this to **all** to remove all codecs defined in the general settings.
  - allow This is a list of enabled codecs, with codecs separated by the "&" character, in order of precedence. For the UniFi VoIP Phone, set this field to ulaw&alaw&g722.

| This device uses sip to | chnology.      |  |
|-------------------------|----------------|--|
| secret®                 | 1234ab         |  |
| dtmfmode 🔍              | RFC 2833       |  |
| canreinvite®            | No *           |  |
| context®                | from-internal  |  |
| host®                   | dynamic        |  |
| trustrpid <sup>©</sup>  | Yes •          |  |
| sendrpid <sup>©</sup>   | No             |  |
| type®                   | friend •       |  |
| nat®                    | No - RFC3581 • |  |
| port®                   | 5060           |  |
| qualify                 | yes            |  |
| qualifyfreq             | 60             |  |
| transport®              | UDP Only       |  |
| avpf®                   | No •           |  |
| icesupport <sup>®</sup> | No 🔻           |  |
| encryption <sup>®</sup> | No             |  |
| callgroup®              |                |  |
| pickupgroup             |                |  |
| disallow®               | al             |  |
| allow                   | alaw&utaw      |  |

- c. In the Voicemail section, fill in the following fields:
  - Status Set this to Enabled.
  - Voicemail Password This is the password used to access the voicemail system. This password can only contain numbers. A user can change the password you enter here after logging into the voicemail system (\*98) with a phone.

| - Voicemail               |                               |  |
|---------------------------|-------------------------------|--|
| Status                    | Enabled •                     |  |
| Voicemail Password        | 1234                          |  |
| Email Address             |                               |  |
| Pager Email Address       |                               |  |
| Email Attachment®         | yes no                        |  |
| Play CID®                 | yes no                        |  |
| Play Envelope®            | yes no                        |  |
| Delete Voicemail          | yes no                        |  |
| VM Options                |                               |  |
| VM Context®               | default                       |  |
| - VmX Locater             |                               |  |
| VmX Locater™ <sup>©</sup> | Disabled •                    |  |
| Use When:                 | unavailable 🗍 busy            |  |
| Voicemail Instructions:   | 6 Standard Voicemail prompts. |  |
| Press 0:0                 | Go To Operator                |  |
| Press 1:0                 |                               |  |
| Press 2:0                 |                               |  |
| - Optional Destinations   |                               |  |

4. When you are finished configuring the settings, click **Submit**, and on the next page, click **Apply Config**.

| PRESDOM TO COMMUNICATE           |                                                                                                    |                                    |
|----------------------------------|----------------------------------------------------------------------------------------------------|------------------------------------|
| System                           | i Agenda Email Fax BBX IM Reports 🗸                                                                                                |                                    |
| PBX Configuration Operator Panel | Voicemails Calls Recordings Batch Configurations Conference Tools Flash Operator Panel                                             |                                    |
| PBX Configuration                | Agely Config<br>Agely Config<br>Hease select your Device below then click Submit<br>Device<br>evice Generic SIP Device •<br>Selent | Add Extension<br>UVP Testing -2005 |

### **Configuring the Phone's SIP Settings**

Before you can configure the UniFi VoIP Phone's SIP settings, perform initial configuration on the phone by following the instructions in <u>"Initial Configuration" on page 26</u>. Then, configure the phone's SIP account by following these steps:

- 1. Press the **Settings** icon at the bottom left of the *Welcome* screen to display the *Phone Settings* page.
- 2. Press SIP service.
- 3. Press SIP accounts.
- 4. Press **Add account**. The *SIP Settings* page is displayed.

| с 🖩                                        |           |                        | 8:38 |
|--------------------------------------------|-----------|------------------------|------|
| 🍻 SIP Settings                             |           | $\square_{\mathbf{t}}$ | Î    |
| SIP ACCOUNT INFORMATION                    | 4         |                        |      |
| Server                                     |           |                        |      |
| asterisk                                   |           |                        |      |
| IP-based                                   |           |                        |      |
| User name                                  |           |                        |      |
| 100                                        |           |                        |      |
| Password                                   |           |                        |      |
| Authentication name (<br><empty></empty>   | optional) |                        |      |
| Display name (optional<br><empty></empty>  |           |                        |      |
| Display extension (opti<br><emotv></emotv> | onal)     |                        |      |
| Cancel                                     |           | ок                     |      |
| $\leftarrow$                               |           | ā                      |      |

- 5. To complete the phone configuration, fill in the following fields:
  - Server Set this to the IP or hostname of your Elastix PBX.
  - User name Set this to the value of the *Extension Number* field (in the *Add Extension* section of the *Add SIP Extensions* page in step **3** above).
  - **Password** Set this to the value of the *secret* field in (the *Device Options* section of the *Add SIP Extensions* page in step **3** above)
  - Voicemail number Set this to \*98.
- 6. The new account will be displayed on the *SIP accounts* page.

If the new account was properly configured, *Receiving calls* will be displayed.

If it was not properly configured, Not connected to server (error: 408) will be displayed.

## Chapter 6: FreePBX Configuration

This chapter provides detailed instructions on how to configure a UniFi VoIP Phone on the FreePBX<sup>®</sup> (http://www.freepbx.org/) PBX. This process, which must be done once for each phone, involves creating an extension for the phone using the FreePBX administration tool, and configuring the SIP settings on the phone.

#### **Creating a Phone Extension on FreePBX**

To configure phone extensions on your FreePBX installation, follow these steps:

1. Select FreePBX Administration on your FreePBX home page:

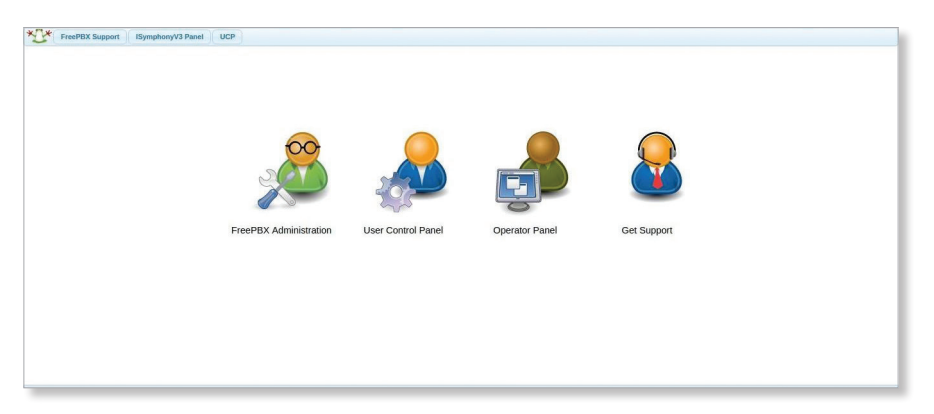

2. Click the Applications tab and then click Extensions.

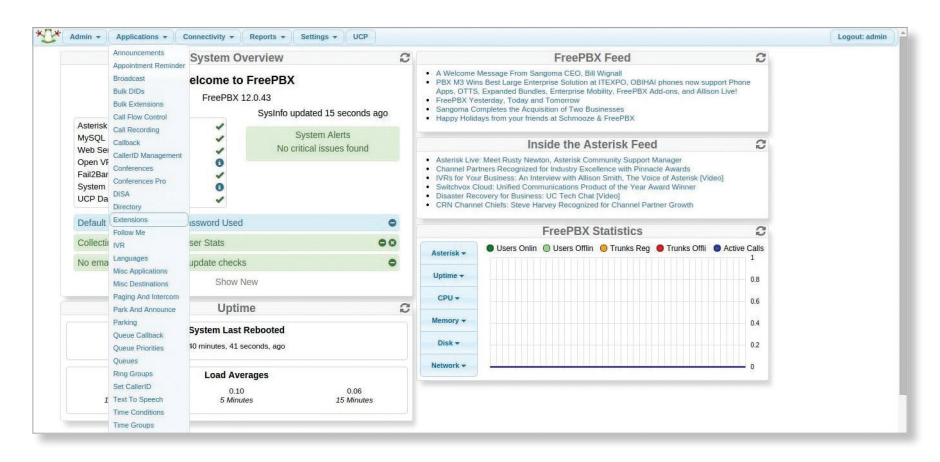

3. The *Add an Extension* page is displayed, where you can choose the type of device to be added. From the *Device* drop-down menu, select **Generic SIP Device** for the phone.

| Admin • Applications •    | Connectivity   Reports   Settings   UCP | Logout: a     |
|---------------------------|-----------------------------------------|---------------|
| Add an Extension          |                                         | Add Extension |
| Add an Extension          |                                         |               |
| Please select your Device | elow then click Submit                  |               |
| - Device                  |                                         |               |
| Device                    | Generic CHAN SIP Device *               |               |
|                           |                                         |               |
| Submit                    |                                         |               |
|                           |                                         |               |
|                           |                                         |               |
|                           |                                         |               |
|                           |                                         |               |
|                           |                                         |               |
|                           |                                         |               |
|                           |                                         |               |
|                           |                                         |               |
|                           |                                         |               |
|                           |                                         |               |
|                           |                                         |               |

- 4. The Add SIP Extensions page displays a form with fields to be filled in.
  - a. In the Add Extension section, fill in the following fields:
    - User Extension This is the extension number to dial to reach this user.
    - **Display Name** This is the Caller ID name for outgoing calls from this extension. Enter the name only, not the number.

| Admin - Applications - Connectivity | Reports      Settings      UCP                                           | Logout: admin |
|-------------------------------------|--------------------------------------------------------------------------|---------------|
| Add SIP Extension                   | Itension     Are Eleman       0     200       >     UAVP Testing       0 |               |
| - Add Extension                     |                                                                          |               |
| User Extension <sup>©</sup>         | 200                                                                      |               |
| Display Name 🕫                      | UVP Testing                                                              |               |
| CID Num Alias 8                     |                                                                          |               |
| SIP Alias                           |                                                                          |               |
| - Extension Options                 |                                                                          |               |
| Queue State Detection ®             | Use State                                                                |               |
| Outbound CID                        |                                                                          |               |
| Asterisk Dial Options               | Ttr Override                                                             |               |
| Ring Time 9                         | Default *                                                                |               |
| Call Forward Ring Time              | Default *                                                                |               |
| Outbound Concurrency Limit          | 3 •                                                                      |               |
| Call Waiting                        | Enable *                                                                 |               |

- b. In the Device Options section, fill in the following fields:
  - **Secret** This is the secret password configured for the device's extension. It should be alphanumeric with at least two letters and numbers to make it secure.
  - Disallowed Codecs This is a list of disabled codecs. Set this to all to remove all codecs defined in the general settings. The following codecs *must* be disallowed to enable outbound calling: iLBC&speex&GSM&PCMA&PCMU.
  - Allowed Codecs This is a list of enabled codecs, with codecs separated by the "&" character, in order of precedence. For the UniFi VoIP Phone, set this field to ulaw&alaw&g722.

| Admin * Applications * Connectivity      | Reports      Settings      UCP Apply Config | Logout: ad |
|------------------------------------------|---------------------------------------------|------------|
| Device Options                           |                                             |            |
| This device uses CHAN_SIP technolo       | gy listening on :5060                       |            |
|                                          |                                             |            |
| Change To CHAN_PJSIP Driver <sup>©</sup> | Changing SIP Driver unavailable             |            |
| Secret 0                                 | 1234ab                                      |            |
| DTMF Signaling <sup>0</sup>              | RFC 2833 *                                  |            |
| Can Reinvite 🕫                           | No T                                        |            |
| Context <sup>®</sup>                     | from-internal                               |            |
| Host <sup>9</sup>                        | dynamic                                     |            |
| Trust RPID 8                             | Yes •                                       |            |
| Send RPID <sup>©</sup>                   | Send P-Asserted-Identity header *           |            |
| Connection Type                          | friend •                                    |            |
| NAT Mode                                 | Yes - (force_rport.comedia)                 |            |
| Port                                     | 5060                                        |            |
| Qualify <sup>6</sup>                     | yes                                         |            |
| Qualify Frequency                        | 60                                          |            |
| Transport <sup>©</sup>                   | All - UDP Primary *                         |            |
| Enable AVPF <sup>9</sup>                 | No T                                        |            |
| Force AVP                                | No •                                        |            |
| Enable ICE Support                       | No T                                        |            |
| Enable Encryption                        | No                                          |            |
| Call Groups <sup>©</sup>                 |                                             |            |
| Pickup Groups                            |                                             |            |
| Disallowed Codecs                        |                                             |            |
| Allowed Codecs                           |                                             |            |
| Dial 0                                   | SIP/200                                     |            |
| Account Code 🕫                           |                                             |            |
| Mailbox 🛛                                | 200@device                                  |            |
| Voicemail Extension 🛛                    |                                             |            |
| Deny 9                                   | 0.0.0.00.0.0.0                              |            |
| Permit 0                                 | 0.0.000.0.0                                 |            |

- c. In the Voicemail section, fill in the following fields:
  - Status Set this to Enabled.
  - Voicemail Password This is the password used to access the voicemail system. This password can only contain numbers. A user can change the password you enter here after logging into the voicemail system (\*98) with a phone.

| Admin • Applications • Connectivity | Reports      Settings      UCP Apply Config | Logout: adr |
|-------------------------------------|---------------------------------------------|-------------|
| Voicemail                           |                                             |             |
| itatus                              | Enabled •                                   |             |
| oicemail Password <sup>©</sup>      | 200                                         |             |
| equire From Same Extension 🛛        | yes no                                      |             |
| mail Address 🔮                      |                                             |             |
| ager Email Address 🛛                |                                             |             |
| mail Attachment 🛛                   | yes no                                      |             |
| Play CID 🕫                          | yes no                                      |             |
| Nay Envelope 🤨                      | yes no                                      |             |
| elete Voicemail 🕫                   | yes no                                      |             |
| M Options                           |                                             |             |
| M Context 😌                         | default                                     |             |
| iSymphony Settings                  |                                             |             |
| dd to iSymphony                     | yes no                                      |             |
| uto Answer 🕫                        | yes no                                      |             |
| DTLS                                |                                             |             |
|                                     |                                             |             |

5. When you are finished configuring the settings, click **Submit**, and on the next page, click **Apply Config**.

| Admin + Applications + Connectivity | Reports + UCP Apply Config | Logout                          |
|-------------------------------------|----------------------------|---------------------------------|
| Extension: 200                      |                            | Add Extension<br>UVP Test <200> |
| S Delete Extension 200              |                            |                                 |
| Sedit Follow Me Settings            |                            |                                 |
| - Edit Extension                    |                            |                                 |
| Display Name                        | UVP Test                   |                                 |
| CID Num Alias                       |                            |                                 |
| SIP Alias                           |                            |                                 |
| - Extension Options                 |                            |                                 |
| Queue State Detection               | Use State *                |                                 |
| Outbound CID 9                      |                            |                                 |
| Asterisk Dial Options               | Ttr 🔲 Override             |                                 |
| Ring Time <sup>9</sup>              | Default *                  |                                 |
| Call Forward Ring Time 9            | Default •                  |                                 |
| Outbound Concurrency Limit          | 3 •                        |                                 |
| •                                   | Coable +                   |                                 |

### **Configuring the Phone's SIP Settings**

Before you can configure the UniFi VoIP Phone's SIP settings, perform initial configuration on the phone by following the instructions in <u>"Initial Configuration" on page 26</u>. Then, configure the phone's SIP account by following these steps:

- 1. Press the **Settings** icon at the bottom left of the *Welcome* screen to display the *Phone Settings* page.
- 2. Press SIP service.
- 3. Press SIP accounts.
- 4. Press **Add account**. The *SIP Settings* page is displayed.

|                                                 |          | 8:38 |
|-------------------------------------------------|----------|------|
| SIP Settings                                    | <u>r</u> |      |
| SIP ACCOUNT INFORMATION                         |          |      |
| Server                                          |          |      |
| asterisk                                        |          |      |
| IP-based                                        |          |      |
| User name                                       |          |      |
|                                                 |          |      |
| Password                                        |          |      |
| Authentication name (optiona<br><empty></empty> | I)       |      |
| Display name (optional)<br><empty></empty>      |          |      |
| Display extension (optional)<br><emotv></emotv> |          |      |
| Cancel                                          | ок       |      |
| t A                                             | -        |      |

- 5. To complete the phone configuration, fill in the following fields:
  - Server Set this to the IP or hostname of your FreePBX PBX.
  - User name Set this to the value of the *User Extension* field (in the *Add Extension* section of the *Add SIP Extension* page in step **4** above).
  - **Password** Set this to the value of the *Secret* field (in the *Device Options* section of the *Add SIP Extension* page in step <u>4</u> above).
  - Voicemail number Set this to \*98.
- 6. The new account will be displayed on the *SIP accounts* page.

If the new account was properly configured, *Receiving calls* will be displayed.

If it was not properly configured, Not connected to server (error: 408) will be displayed.

## **Chapter 7: FusionPBX Configuration**

This chapter provides detailed instructions on how to configure a UniFi VoIP Phone on the FusionPBX<sup>®</sup> (<u>http://www.fusionpbx.com/</u>) PBX. This process, which must be done once for each phone, involves creating an extension for the phone using the FusionPBX administration tool, and configuring the SIP settings on the phone.

#### **Creating a Phone Extension on FusionPBX**

To configure phone extensions on your FusionPBX installation, follow these steps:

1. Log in to the FusionPBX administration portal:

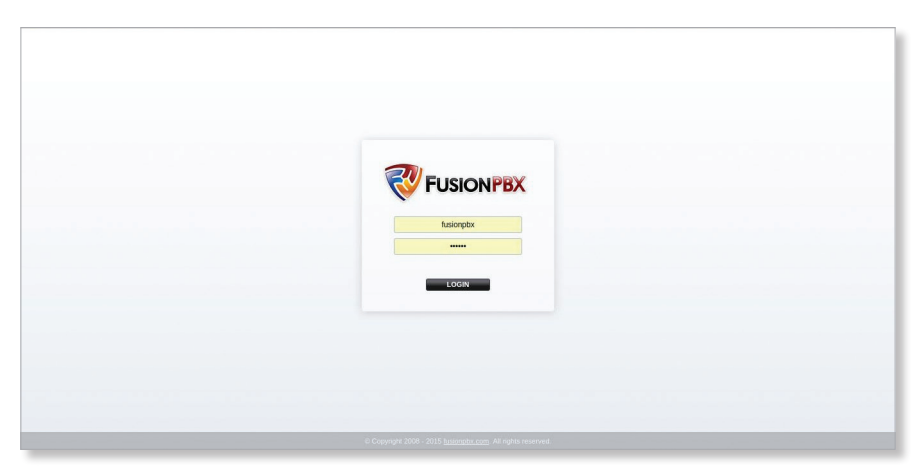

2. Click the **Account** tab and then click **Extensions**.

| System Acc                                        | counts Dialplan                     | Apps | Status | Advanced |             |              |  |
|---------------------------------------------------|-------------------------------------|------|--------|----------|-------------|--------------|--|
| User Dashbo<br>Quickly access in<br>User Informat | is<br>ited to your account.<br>ager |      |        |          |             |              |  |
| Username:                                         | fusionpbx                           |      |        |          |             |              |  |
| Voicemail:                                        | View Messages                       |      |        |          |             |              |  |
| Extension                                         |                                     |      | Tools  |          | Description |              |  |
| Ring Group Extension                              |                                     |      |        | Tools    |             | Description: |  |
|                                                   |                                     |      |        |          |             |              |  |

3. The *Extensions* page is displayed, where you can add, edit, or delete extensions. Click + on the right to add a new extension.

| System                                | Accounts Dialplan   | Apps | Status  | Advanced |             |        |
|---------------------------------------|---------------------|------|---------|----------|-------------|--------|
| Extensions<br>Use this to configure y | our SIP extensions. |      |         |          |             | SEARCH |
| Extension                             | Call Group          |      | Context | Enabled  | Description | 8      |
| 200                                   |                     |      | default | True     |             | × 🗙    |
|                                       |                     |      |         |          |             | 63     |
|                                       |                     |      |         |          |             |        |

- 4. The Extension Add page displays a form. Fill in the following fields:
  - Extension This is the extension number to dial to reach this user.
  - **Password** This is the password configured for the device's extension. It is automatically created, but you can change it.
  - Effective Caller ID Name This is the Caller ID name for outgoing calls from this extension. Enter the name only; do not enter the number.
  - Effective Caller ID Number This is the Caller ID number for outgoing calls from this extension. Enter only enter the number; do not enter the name.
  - Voicemail Password This is the password used to access the voicemail system. This password can only contain numbers. A user can change the password you enter here after logging into the voicemail system (\*98 by default) with a phone.
  - **Toll Allow** Enter the toll allow value (e.g. *domestic; international; local*).

|                              | ш                                                                                                 |
|------------------------------|---------------------------------------------------------------------------------------------------|
| System Accounts Dialplan     | Apps Status Advanced                                                                              |
|                              |                                                                                                   |
| Extension Add                | BACK SAVE                                                                                         |
| EARTISION.                   | 201<br>Enter the alphanumeric extension. The default configuration allows 2 - 7 digit extensions. |
| Number Alias:                | Rusionpbx<br>If the extension is numeric then number alias is optional.                           |
| Range:                       | Letter be mutation of extensions to oreade. Forcements each extension by 1.                       |
| Voicemail Password:          | Enter the numeric voicemail bassword here.                                                        |
| Account Code:                | 1921581122<br>Effer the account code here.                                                        |
| Effective Caller ID Name:    | Daniel Angell Enter the internal caller ID name here.                                             |
| Effective Caller ID Number:  | 201<br>Enter the kitemal caller ID number here.                                                   |
| Outbound Caller ID Name:     | UBNT<br>Enter the external (public) caller ID name here.                                          |
| Outbound Caller ID Number:   | 12011<br>Enter the external (public) caller ID number here.                                       |
| Emergency Caller ID Name:    | Enter the emergency caller ID name here.                                                          |
| Emergency Caller ID Number:  | Enter the emergency caller ID number here.                                                        |
| Directory Full Name:         | Enter the first mame followed by the last name.                                                   |
| Directory Visible:           | Тие •                                                                                             |
| Directory Extension Visible: | Select whether so hade the name norm the arectory.                                                |
| Limit May:                   | Select whether announce the extension when calling the directory.                                 |
| Little (1984)                | 5 Enter the max number of outgoing calls for this user.                                           |
| Limit Destination:           | Enter the destination to send the calls when the max number of outgoing calls has been reached.   |
| Voicemail Enabled:           | True   Enabledisable voicemail for this extension.                                                |
| Voicemail Mail To:           | Enter the email address to send voicemail to (optional).                                          |
| Voicemail Attach File:       | True   Choose whether to attach the volcemail to the email as an audio file.                      |
| VM Keep Local After Email:   | True   Keep local file alter sending the email.                                                   |
| Toll Allow:                  | International<br>Enter the toil allow value here. (Examples: domestic.international.local)        |
| Call Timeout:                | B0<br>Enter the call timeout                                                                      |
| Call Group:                  | Enter the uner call group here. Groups available by default: sales, support, billing.             |
| Record:                      | Disabled  Choose whether to record local, inbound, outbound, or at.                               |
| Hold Music:                  | Default  Select the MOH Category here.                                                            |
| Context:                     | default<br>Ener the user context here.                                                            |
|                              | ADVANCED                                                                                          |
| Enabled:                     | True Set the status of the extension.                                                             |
| Description:                 |                                                                                                   |

5. When you are finished configuring the settings, click **Save**. When the page is refreshed, *Update Completed* will be displayed at the top of the page.

|           |          |                       |                              |                              | Update Cor           | npleted               |                   |  |          |        |  |
|-----------|----------|-----------------------|------------------------------|------------------------------|----------------------|-----------------------|-------------------|--|----------|--------|--|
| 🤯 FUS     | SIONPBX  |                       |                              |                              |                      |                       |                   |  |          | ш      |  |
| System    | Accounts | Dialplan              | Apps                         | Status                       | Advance              | al.                   |                   |  |          |        |  |
| Extension |          |                       |                              |                              |                      |                       |                   |  | BACK COP | Y SAVE |  |
|           |          | Extension:            | 201<br>Enter the alph        | nanumeric extension.         | The default confi    | guration allows 2 - 7 | digit extensions. |  |          |        |  |
|           |          | Number Allas:         | fusionpbx<br>If the extensio | on is numeric then nu        | mber alias is optic  | onal.                 |                   |  |          |        |  |
|           |          | Password:             | Enter the pas                | sword here.                  |                      |                       |                   |  |          |        |  |
|           |          | User List:            | Assign the us                | ADD ers that are assigned    | I to this extension. |                       |                   |  |          |        |  |
|           |          | Voicemail Password:   | Enter the num                | neric voicemail passu        | vord here.           |                       |                   |  |          |        |  |
|           |          | Account Code:         | 192.168.1                    | 22<br>ount code here.        |                      |                       |                   |  |          |        |  |
|           | Effe     | ctive Caller ID Name: | Daniel Ang<br>Enter the inte | rell<br>mai caller ID name h | ere.                 |                       |                   |  |          |        |  |
|           | Effecti  | ive Caller ID Number: | 201<br>Enter the inte        | mai caller ID number         | here.                |                       |                   |  |          |        |  |
|           | Outbr    | ound Caller ID Name:  | UBNT                         |                              |                      |                       |                   |  |          |        |  |

6. By default the codec priority is **PCMU**, **PCMA**, **GSM**. Select the **Advanced** tab to add the G722 codec as first priority if you want to use HD audio.

| System                 | Accounts              | Dialplan           | Apps                 | Status | Advanced         |              |  |
|------------------------|-----------------------|--------------------|----------------------|--------|------------------|--------------|--|
|                        |                       |                    |                      |        | Adminer          |              |  |
| ser Dashboard          |                       |                    |                      |        | App Manager      |              |  |
| uickly access informat | tion and tools relate | d to your account. |                      |        | Command          |              |  |
| User Information       |                       |                    |                      |        | Databases        |              |  |
| Username:              |                       | fusionpbx          |                      |        | Default Settings |              |  |
| (ninemal)              |                       | Manu Massanan      |                      |        | Domains          |              |  |
| voiceman.              |                       | view messages      |                      |        | Grammar Editor   |              |  |
|                        |                       |                    |                      |        | Group Manager    |              |  |
| Extension              | Tools                 |                    |                      |        | PHP Editor       | Description  |  |
| 200                    | Call Eon              | eard Eollow Ma     | o Not Disturb        |        | Provision Editor | boothphon    |  |
| 201                    | Call Ford             | rard Eollow Ma     | o Not Disturb        |        | SIP Profiles     |              |  |
|                        | <u>Start on</u>       | the Longitude a    | of their personality |        | Script Editor    |              |  |
|                        |                       |                    |                      |        | Upgrade          |              |  |
|                        |                       |                    |                      |        | XML Editor       |              |  |
| Ring Group Extens      | lon                   |                    |                      |        | Tools            | Description: |  |
|                        |                       |                    |                      |        |                  |              |  |
|                        |                       |                    |                      |        |                  |              |  |
|                        |                       |                    |                      |        |                  |              |  |

7. Select the profile where you want to change the codec priority (or add/delete a codec). In this example, we are updating the *internal* profile.

|               | Accounts Only    | olan Apps | Status                                           | Advanced                                                                              |                                                              |    |
|---------------|------------------|-----------|--------------------------------------------------|---------------------------------------------------------------------------------------|--------------------------------------------------------------|----|
| SIP Profiles  | for CID profiles |           |                                                  |                                                                                       |                                                              |    |
| Name          | Hostna           | me        | Description                                      |                                                                                       |                                                              |    |
| external      |                  |           | The External profile of<br>Calls can be sent usi | ternal provides anonymous calling in the public<br>g a SIP URL "voip.domain.com:5080" | context. By default the External profile binds to port 5080. |    |
| internal-ipv6 |                  |           | The Internal IPV6 pro                            | le binds to the IP version 6 address and is simil                                     | ar to the Internal profile.                                  | XX |
| internal      |                  |           | The Internal profile b 5060.                     | default requires registration which is used by th                                     | e endpoints. By default the Internal profile binds to port   | XX |
|               |                  |           |                                                  |                                                                                       |                                                              |    |
|               |                  |           |                                                  |                                                                                       |                                                              |    |
|               |                  |           |                                                  |                                                                                       |                                                              |    |

8. Inside the profile settings, select the inbound (**inbound-codec-prefs**) or outbound (**outbound-codec-prefs**) codec preferences you want to change:

| Settings                       |                          |         |             |
|--------------------------------|--------------------------|---------|-------------|
| Name                           | Value                    | Enabled | Description |
| debug                          | 0                        | True    | 🖉 🗙         |
| sip-trace                      | no                       | True    | 🖉 🗙         |
| sip-capture                    | no                       | True    | 🖉 🗙         |
| watchdog-enabled               | no                       | True    | 🖉 🗙         |
| watchdog-step-timeout          | 30000                    | True    | 🖉 🗙         |
| watchdog-event-timeout         | 30000                    | True    | 🖉 🗙         |
| log-auth-failures              | true                     | True    | 🖉 🗙         |
| forward-unsolicited-mwi-notify | false                    | True    | 🖉 🗙         |
| context                        | public                   | True    | 🖉 🗙         |
| rtc2833-pt                     | 101                      | True    | 🖉 🗙         |
| sip-port                       | \$\${internal_sip_port}  | True    | ✓ ×         |
| dialplan                       | XML                      | True    | 🖉 🗙         |
| dtmf-duration                  | 2000                     | True    | 🖉 🗙         |
| inbound-codec-prefs            | \$\${global_codec_prefs} | True    | 🖉 🗙         |
| outbound-codec-prefs           | \$\${global_codec_prefs} | True    | ✓ ×         |
| rto-timer-name                 | soft                     | True    | <i>I</i> ×  |

9. Finally, complete the *Value* field with the codecs of your preference in order of precedence, separated by commas. Then, click **Save** to save the form.

| Profile Setting |              |                                 |          |  | 1 | BACK SAVE |
|-----------------|--------------|---------------------------------|----------|--|---|-----------|
|                 | Name:        | inbound-codec-prefs             |          |  |   |           |
|                 | Value:       | PCMU,PCMA,GSM                   |          |  |   |           |
|                 | Enabled:     | True   Choose to enable or disa | le this. |  |   |           |
|                 | Description: | Enter the description.          |          |  |   |           |
|                 |              |                                 |          |  |   | SAVE      |
|                 |              |                                 |          |  |   |           |

### **Configuring the Phone's SIP Settings**

Before you can configure the UniFi VoIP Phone's SIP settings, perform initial configuration on the phone by following the instructions in <u>"Initial Configuration" on page 26</u>. Then, configure the phone's SIP account by following these steps:

- 1. Press the **Settings** icon at the bottom left of the *Welcome* screen to display the *Phone Settings* page.
- 2. Press SIP service.
- 3. Press SIP accounts.
- 4. Press Add account. The SIP Settings page is displayed.

| с 🔳                                               |    | 8:38 |
|---------------------------------------------------|----|------|
| 🐱 SIP Settings                                    | Ľ  | Ĵ    |
| SIP ACCOUNT INFORMATION                           |    |      |
| Server<br>asterisk                                |    |      |
| IP-based                                          |    | 1    |
| User name                                         |    |      |
| Password                                          |    |      |
| Authentication name (optional)<br><empty></empty> |    |      |
| Display name (optional)<br><empty></empty>        |    |      |
| Display extension (optional)<br><emotv></emotv>   |    |      |
| Cancel                                            | ок |      |
| Ĵ                                                 |    |      |

- 5. To complete the phone's configuration, fill in the following fields:
  - Server Set this to the IP or hostname of your FusionPBX PBX.
  - User name Set this to the value of the *Extension Number* field (on the *Extension Add* page in step <u>4</u> above).
  - **Password** Set this to the value of the *Password* field on the *Extensions* page (to display the page, click **Accounts** > **Extensions**).
  - Voicemail number Set this to \*98.
- 6. The new account will be displayed on the *SIP accounts* page.

If the new account was properly configured, *Receiving calls* will be displayed.

If it was not properly configured, Not connected to server (error: 408) will be displayed.

## **Chapter 8: General Phone Configuration**

This chapter explains how to perform initial configuration on a UniFi VoIP Phone for use with a third-party PBX. This initial configuration, which must be done for each phone in your system, is described in the following section:

#### • <u>"Initial Configuration" on page 26</u>

This chapter also explains how to perform the following additional configuration on a UniFi VoIP Phone:

- <u>"Audio Codecs and DTMF Configuration (Optional)" on page 27</u>
- <u>"Incoming Call Action" on page 27</u>
- "Removing an Account (Optional)" on page 28

#### **Initial Configuration**

For each UniFi VoIP Phone, perform initial configuration as follows:

- 1. Power on the phone:
  - a. Connect one end of an Ethernet cable to the wall jack that is connected to your 48V, 802.3at-compliant switch.

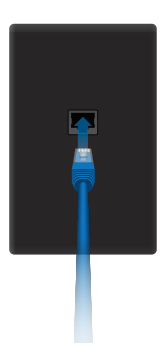

b. Connect the other end of the Ethernet cable to the port labeled *PoE/LAN* on the phone.

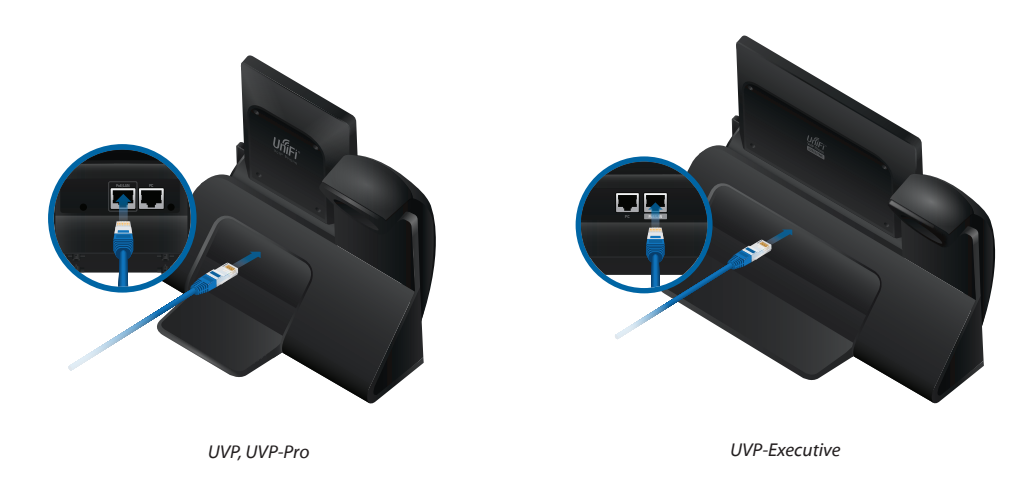

WARNING: Ensure that you refer to the correct illustration for your model (the *PoE/LAN* port is not in the same position on all models). Do NOT connect a powered Ethernet connection to the port labeled *PC*.

- 2. When the Select Language screen appears, select your language and press b to continue.
- 3. The Got Google? screen appears. If you do not have a Google<sup>®</sup> account, create one as follows:
  - a. Select No, and then select Get an account.
  - b. Enter the user information for your account:
    - i. The Your name screen displays a keyboard.
    - ii. Enter your first name and press Next.
    - iii. Enter your last name and press Done.
    - iv. Press the down arrow below the keyboard.
    - v. The *Your name* screen displays the *First* and *Last* names you entered. Click to continue or click to return to the previous step.
    - vi. The *Choose username* screen displays a keyboard. Enter a username (6-30 characters in length) for your Google account. Click to continue or click to return to the previous step.
- 4. When the *Sign In* screen appears, enter your account's *Email* address and *Password*. Then press **Next**.
- 5. The *Google services* screen appears. Select or unselect the services you want, and then press ► to continue or click < to return to the previous step.
- 6. The *Set up payment info* screen appears. To skip this step, press **SKIP**. To provide payment information, make the desired selection and press **Continue**.
- 7. The *Date* & *time* screen displays your time zone. To change time zones, press the time zone, scroll through the list, and select the desired time zone. Then press ► to continue or click < to return to the previous step.

The *Welcome* screen is displayed. Proceed to the *Configuring the Phone's SIP Settings* section for your PBX.

#### **Audio Codecs and DTMF Configuration (Optional)**

If you want to select which audio codecs and DTMF type to use, follow these steps:

- 1. On the *Phone Settings* screen, press **SIP service**.
- 2. Press Audio codecs.
- 3. Select the codecs you want to use (by default all codecs are selected).
- 4. Press the **Back** for twice to return to the *Phone Settings* screen. Then press **Call**.
- Scroll down, press DTMF type, and select the DTMF type to be used (the preferred option is RFC-2833).

#### **Incoming Call Action**

- 1. On the Phone Settings screen, press Call.
- Press Incoming call action, then select what the phone will do when an incoming call is received. The available options are:

| Action         | Description                                                                              |
|----------------|------------------------------------------------------------------------------------------|
| Ring           | The incoming call terminates on the UniFi VoIP Phone.                                    |
| Do not disturb | The UniFi VoIP Phone will not accept calls and incoming calls will be sent to voicemail. |
| Forward        | All incoming calls are redirected to a different destination.                            |
| Auto-answer    | Incoming calls are answered automatically.                                               |

### **Removing an Account (Optional)**

- 1. On the *Phone Settings* screen, press **SIP service**.
- 2. Press SIP accounts.
- 3. Drag the account you want to remove to the *Trash* i icon in the top-right corner of the screen.

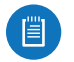

Note: The contacts you have added on Android will be available to the UniFi VoIP Phone but you won't be able to add contacts manually from within the UniFi VoIP Phone application.

## Appendix A: Important Warning Regarding Emergency Calls

NOTE THAT THE LIMITATIONS SET FORTH BELOW ARE APPLICABLE TO ALL EMERGENCY CALLS, FUNCTIONS AND SERVICES, INCLUDING 911, ENHANCED 911 AND 112 CALLS (COLLECTIVELY, "EMERGENCY SERVICES").

- 1. You should be aware that:
  - a. Emergency Services may not connect to the Public Service Answering Point ("PSAP"), or may ring to the administrative line of the PSAP, which may not be staffed after hours, or by trained emergency operators.
  - b. VoIP customers may need to provide location or other information to their VoIP providers, and update this information if they change locations, for their Emergency Services to function properly.
  - c. VoIP service may not work during a power outage, or when the Internet connection fails or becomes overloaded. Consider installing a backup power supply, maintaining a traditional phone line or having a wireless phone as a backup.
  - d. VoIP service will not function if the telephone equipment or other equipment necessary to place calls is not correctly configured.
  - e. Emergency Services may correctly connect to the PSAP, but may not transmit the user's phone number and/or location information.
  - f. VoIP calls may not be capable of being received and/or processed by an emergency call center due to the center's technical limitations.
  - g. VoIP calls may be affected by other factors or force majeure events, such as the quality of the broadband connection and network congestion.
- 2. You should:
  - a. Provide your accurate physical address to your interconnected VoIP service provider to ensure that emergency services can quickly be dispatched to your location.
  - b. Be familiar with your VoIP service provider's procedures for updating your address, and promptly update address information in the event of a change.
  - c. Have a clear understanding of any limitations of your Emergency Services.
  - d. Inform children, babysitters and visitors about your VoIP service and its Emergency Services limitations.
- 3. By installing the phone, you are affirmatively acknowledging that (i) you have read and understood this Warning, (ii) you understand that you may not be able to contact emergency services by dialing or using any Emergency Service, and (iii) you understand that you must inform users of the phone that they may not be able to contact emergency services by dialing or using any Emergency Service.
- 4. IN NO EVENT SHALL UBIQUITI NETWORKS, ITS AFFILIATES, OFFICERS, DIRECTORS, EMPLOYEES, REPRESENTATIVES, AGENTS OR ANY OTHER THIRD-PARTY PROVIDER OR VENDOR WHO MAY FURNISH SERVICES OR PRODUCTS TO YOU IN CONNECTION WITH THE VOIP SERVICES OR THE EQUIPMENT BE HELD LIABLE FOR ANY CLAIM, DAMAGE, OR LOSS WHATSOEVER ARISING FROM OR RELATING TO EMERGENCY SERVICES, AND YOU HEREBY WAIVE ANY AND ALL SUCH CLAIMS OR CAUSES OF ACTION ARISING THEREFROM OR RELATING THERETO.

## **Appendix B: Contact Information**

### **Ubiquiti Networks Support**

Ubiquiti Support Engineers are located around the world and are dedicated to helping customers resolve software, hardware compatibility, or field issues as quickly as possible. We strive to respond to support inquiries within a 24-hour period.

Ubiquiti Networks, Inc. 2580 Orchard Parkway San Jose, CA 95131 www.ubnt.com

**Online Resources** 

Support: <u>support.ubnt.com</u> Community: <u>community.ubnt.com</u> Downloads: <u>downloads.ubnt.com</u>

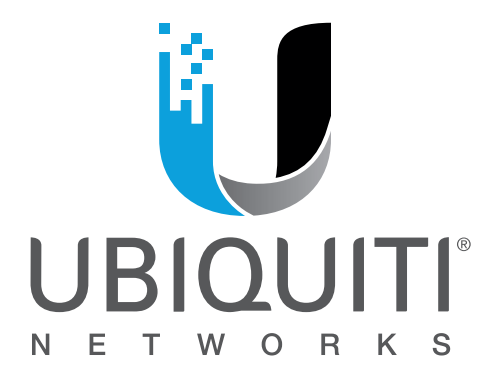

©2015 Ubiquiti Networks, Inc. All rights reserved. Ubiquiti, Ubiquiti Networks, the Ubiquiti U logo, the Ubiquiti beam logo, and UniFi are trademarks or registered trademarks of Ubiquiti Networks, Inc. in the United States and in other countries. All other trademarks are the property of their respective owners.